# Inserir Critério Dívida Ativa

O objetivo desta funcionalidade é inserir critérios de dívida ativa. Ela pode ser acessada via **Menu do sistema**, no caminho **GSAN > Cobrança > Dívida Ativa > Inserir Critério Dívida Ativa**.

1/3

Feito isso, o sistema acessa a tela abaixo:

### Observação

Informamos que os dados exibidos nas telas a seguir são fictícios, e não retratam informações de clientes.

| Inscrição em Divi               | da Ativa                                                                 |     |
|---------------------------------|--------------------------------------------------------------------------|-----|
| Para seleção dos debitos        | para inscrição em divida ativa, informe os dados abaix                   | .0: |
| Data Máxima<br>Vencimento:*     | dd/mm/aaaa                                                               |     |
| Esfera de Poder:                | ESTADUAL<br>FEDERAL<br>MUNICIPAL<br>PARTICULAR                           | •   |
| Tipo de Cliente:                | ADMINIST CONDOMINIO<br>ASSOCIACAO<br>EMPRESA<br>INDEFINIDO<br>PARTICULAR | •   |
| Situação da Ligação de<br>Água: | CORTADA<br>FACTIVEL<br>LIGADA<br>MIGRACAO<br>POTENCIAL                   | •   |
| Intervalo de Valor:             | a                                                                        |     |

Agora, informe os critérios necessários para a inclusão dos débitos em **Dívida Ativa**. No campo **Intervalo de Valor**, são considerados os valores de cada débito, não os valores totais do débito do

cliente. Em seguida, clique no botão Inserir

Posteriormente, é executado o processo **Batch 330 - Gerar Dívida Ativa** através da funcionalidade **Inserir Processo**. Neste, o sistema seleciona os débitos vencidos (como contas e guias de pagamento) conforme os parâmetros informados acima.

## Tela de Sucesso

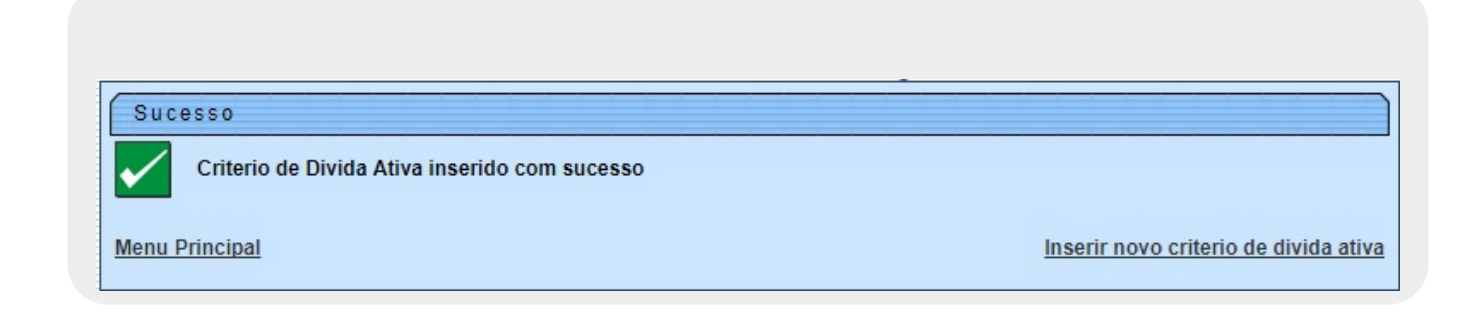

## **Preenchimento dos Campos**

| Campo                           | Preenchimento dos Campos                                                                                                    |
|---------------------------------|----------------------------------------------------------------------------------------------------|
| Data Máxima<br>Vencimento Conta | Campo obrigatório - Informe a data máxima de vencimento da conta, no<br>formato DD/MM/AAAA (dia, mês, ano), ou clique no botão im para pesquisar a<br>data desejada.<br>Para obter detalhes sobre o preenchimento do campo de datas, clique no <i>link</i><br><b>Pesquisar Data - Calendário</b> . |
| Esfera de Poder                 | Selecione uma ou mais opções disponibilizadas pelo sistema.<br>Clique sobre o item desejado para selecionar apenas uma opção, ou mantenha<br>a tecla <i>Ctrl</i> pressionada e clique sobre os demais itens que desejar para<br>selecionar mais de uma opção.                                      |
| Tipo de Cliente                 | Selecione uma ou mais opções disponibilizadas pelo sistema. Clique sobre o<br>item desejado para selecionar apenas uma opção, ou mantenha a tecla "Ctrl"<br>pressionada e clique sobre os demais itens que desejar para selecionar mais de<br>uma opção.                                           |
| Situação da<br>Ligação de Água  | Selecione uma ou mais opções disponibilizadas pelo sistema. Clique sobre o<br>item desejado para selecionar apenas uma opção, ou mantenha a tecla <i>Ctrl</i><br>pressionada e clique sobre os demais itens que desejar para selecionar mais de<br>uma opção.                                      |
| Intervalo de Valor              | Informe o intervalo de valor, com duas casas decimais, para selecionar os<br>valores para dívida ativa. São considerados os valores de cada débito, não os<br>valores totais do débito do cliente                                                                                                  |

# Funcionalidade dos Botões

| Botão    | Descrição da Funcionalidade                                                                                                    |  |
|----------|----------------------------------------------------------------------------------------------------|--|
|          | Ao clicar neste botão, o sistema permite consultar uma data válida, no formato<br>dd/mm/aaaa (dia, mês, ano).<br>Para obter detalhes sobre o preenchimento do campo de datas, clique no <i>link</i> <b>Pesquisar</b><br><b>Data - Calendário</b> . |  |
| Limpar   | Ao clicar neste botão, o sistema limpa o conteúdo dos campos na tela.                                                                                                    |  |
| Cancelar | Ao clicar neste botão, o sistema cancela a operação e retorna à tela principal.                                                                                                    |  |
| Inserir  | Ao clicar neste botão, o sistema comanda a inserção do cronograma de cobrança.                                                                                                    |  |

### Referências

Inserir Critério Dívida Ativa

#### **Termos Principais**

Cobrança

Dívida Ativa

### Vídeos

#### Inserir Critério Dívida Ativa

Clique **aqui** para retornar ao Menu Principal do GSAN.

×

From: https://www.gsan.com.br/ - Base de Conhecimento de Gestão Comercial de Saneamento Permanent link:

https://www.gsan.com.br/doku.php?id=ajuda:cobranca:inserir\_criterio\_divida\_ativa&rev=1539260932

Last update: 11/10/2018 12:28

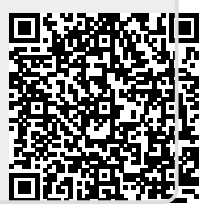